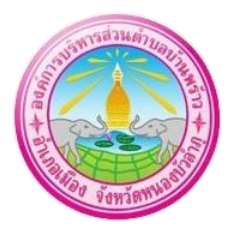

ขั้นตอนและวิธีการ การใช้งานระบบ E-SERVICE ขององค์การบริหารส่วนตำบลบ้านพร้าว การเข้าสู่หน้าเว็บไซต์ E-Services องค์การบริหารส่วนตำบลบ้านพร้าว

1. เปิดโปรแกรม Browser

 พิมพ์ ชื่อหน่วยงาน องค์การบริหารส่วนตำบลบ้านพร้าว หรือ URL ของเว็บไซต์หน่วยงาน https://www.banproaw.go.th/index/ และ คลิก Enter จะ ปรากฏหน้าหลักของเว็บไซต์
 สังเกต Banner บริการประชาชนออนไลน์ E-Service อยู่บริเวณด้านล่างบนหน้าหลักเว็บไซต์

4. คลิกที่ Banner "eService" ตามแบบคำร้องที่ท่านจะใช้บริการ

5. และเลือกคำร้องตามหัวข้อที่ต้องการเลือก หรือ สามารถเลื่อนลงด้านล่าง เพื่อเลือกหัวข้อที่ ต้องการได้เลย เมื่อได้หัวข้อแล้วให้ท่านกรอกข้อมูลให้ครบถ้วนและกดส่งคำร้องต่อไป เพื่อ เจ้าหน้าที่จะดำเนินการตรวจสอบคำร้องในระบบ E-Service

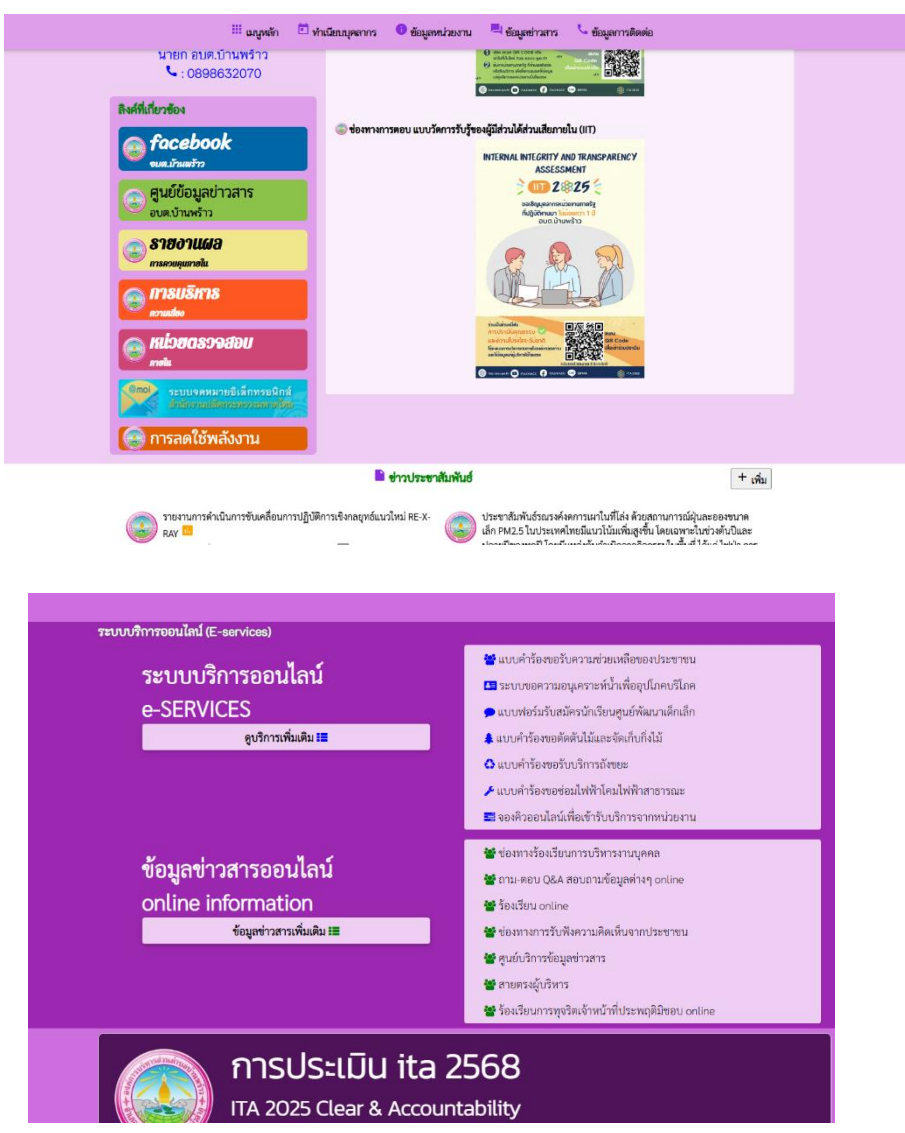

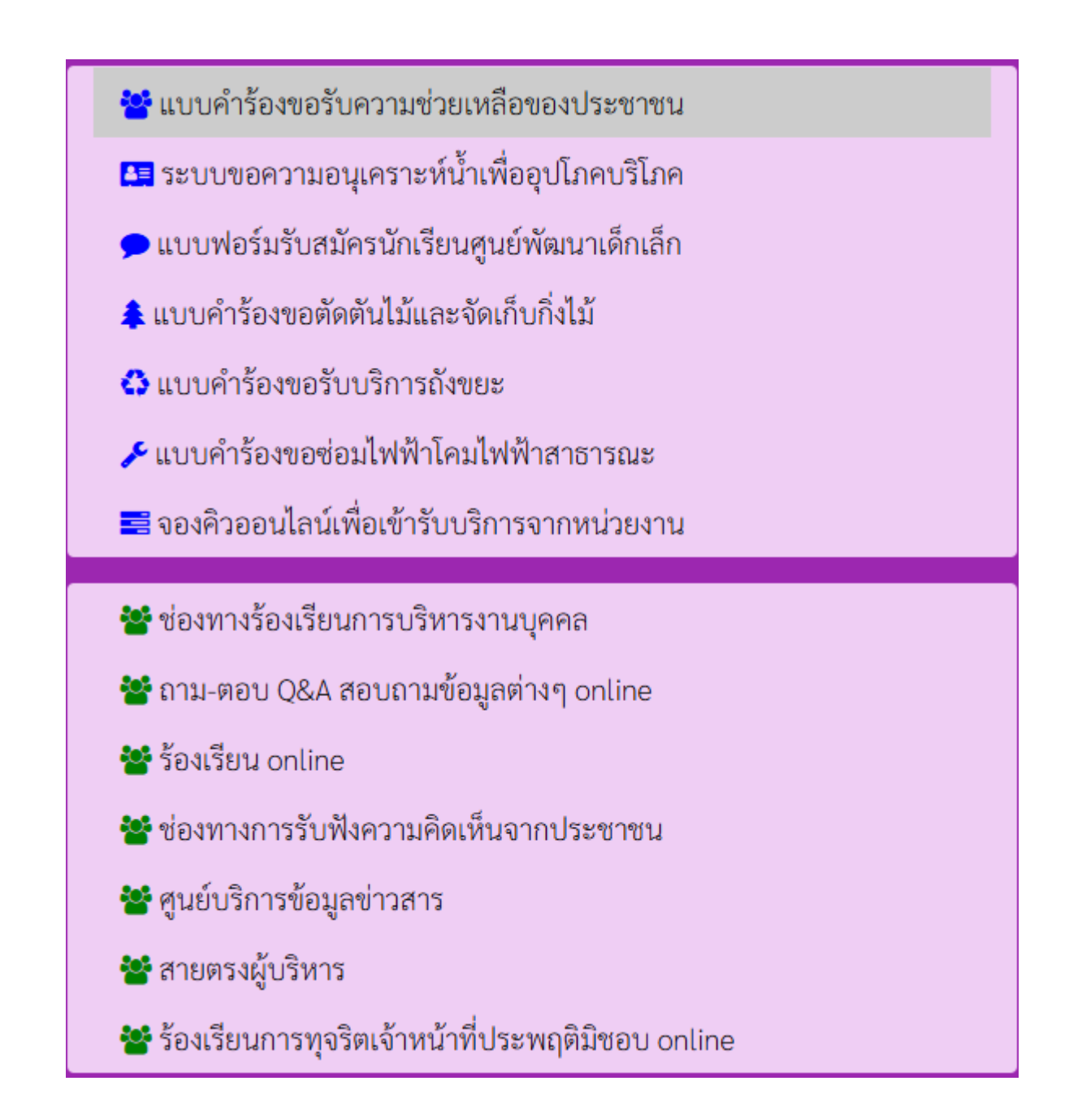

\*เลือกหัวข้อตามความประสงค์ที่ประชาชนจะใช้บริการ

## แบบคำร้องขอความอนุเคราะห์น้ำเพื่อ อุปโภคบริโภค

แบบคำร้องขอรับความช่วยเหลือประชาชน

แบบสมัครเพื่อเข้าเรียนในศูนย์พัฒนาเด็กเล็ก ในสังกัด องค์การบริหารส่วนตำบลบ้านพร้าว

| สมัค<br>ในสังกัด องค์การบริหารส่วนตำ                                       | รเพื่อเข้าเรียนในศูนย์<br>าบลบ้านพร้าว อำเภล | ์พัฒนาเด็กเล็ก<br>อเมืองหนองบัวลำภู | จังหวัดหนองบัวสำภู | รร้อมูลการลงทะเบียน |
|----------------------------------------------------------------------------|----------------------------------------------|-------------------------------------|--------------------|---------------------|
| อมูลผู้สมัคร คู่มีอการใช้งานระบบ E-service                                 | 5                                            |                                     |                    |                     |
| คำนำหน้า ชื่อ                                                              |                                              | สกุล                                | ชื่อเล่น           |                     |
| เด็กขาย 👻                                                                  |                                              |                                     |                    |                     |
| บ้านเลขที่                                                                 | หมู่ที่                                      |                                     | ຄນນ                |                     |
| ด้านล                                                                      | อำเภอ                                        |                                     | จังหวัด            |                     |
| หมายเลขบัตรประจำตัวประชาชน                                                 |                                              | อายุ                                |                    |                     |
| อ <b>มูลผูบกครอง</b><br>ชื่อบิดา-นามสกุล                                   |                                              | ชื่อมารดา-นาม                       | ສຖຸລ               |                     |
| de ber en sampi                                                            |                                              |                                     | an fr              |                     |
| อยู่สุปการะ                                                                |                                              | 0.0214/24140                        |                    |                     |
|                                                                            |                                              |                                     |                    |                     |
| าพถ่ายขนาด 1 นิว ((ไฟล์ jpg ขนาดไฟล์ไม่เกิน<br>เสือกไฟล์ ไม่ได้เลือกไฟล์ใด | 10 MB)                                       |                                     |                    |                     |
| <b>าเนาสูติบัตร</b> (ไฟล์ jpg ขนาดไฟล์ไม่เกิน 10 MB                        | )                                            |                                     |                    |                     |
| เสือกไฟต์ ไม่ได้เสือกไฟต์ใด                                                |                                              |                                     |                    |                     |
| าเนาทะเบียนบ้าน (ไฟล์ jpg จนาดไฟล์ไม่เกิน 1                                | O MB)                                        |                                     |                    |                     |
| เลือกไฟล์ ไม่ได้เลือกไฟล์ใด                                                |                                              |                                     |                    |                     |

| แบบคำร้อง ขอตัดต้นไม้และจัดเก็บกึ่งไม้<br>สังกัด องค์การบริหารส่วนตำบลบ้านพร้าว อำเภอเมืองหนองบัวสำภู จังหวัดหนองบัวสำภู |                                          |                      |         |  |  |  |
|----------------------------------------------------------------------------------------------------|------------------------------------------|----------------------|---------|--|--|--|
| ข้อมูลผู้ขึ้นคำร้อง คู่มือการใ<br>คำนำหน้า                                                                               | ข้งานระบบ E-services<br>ชื่อ             | ងហ្គង                | อายุ    |  |  |  |
| บ้านเลขที่                                                                                                    | หมู่ที่                                  |                      | ຄນນ     |  |  |  |
| ตำบล                                                                                                    | อำเภอ                                    |                      | จังหวัด |  |  |  |
| โทรศัพท์                                                                                                    |                                          |                      |         |  |  |  |
| ผนที่ตั้งหรือภาพถ่ายสถานที่                                                                                              | <b>ที่ต้องการรับบริการ</b> (ไฟล์ jpg ขนา | ดไฟล์ไม่เกิน 10 MB ) |         |  |  |  |
| เสือกไฟล์ ไม่ได้เสือกไฟล์ไร                                                                                              | าหล้างอันเป็นอาวมอริงทุณไระการ           |                      |         |  |  |  |
| จากเจาของของงางองงางองงาง<br>ระบบจะทำการบันทึกหมายแ                                                                      | ลข ip ของท่านเพื่อการตรวจสอบขัย          | ງນີ່ຍ)               |         |  |  |  |
| al code:                                                                                                    |                                          |                      |         |  |  |  |

แบบคำร้องขอตัดต้นไม้และจัดเก็บกิ่งไม้

#### แบบคำร้องขอไฟฟ้าสาธารณะ

แบบส์กร้อง รองร่อมไฟฟ้า/โคมไฟลาธารอนะ รังได้ค องค์การบริหารส่วนด้วยเร็าบางรัรร อำเภอเมืองหนองบังถ้าภู รังสูญผู้ส่งที่สะ สำนักแร้ว ข้อยายุส์สังหรือการบังสุมาร์สามาร์สามาร สามาร์สามาร์สามาร์สามาร์สามาร์สามาร์สามาร์สามาร์สามาร์สามาร์สามาร์สามาร์สามาร์สามาร์สามาร์สามาร์สามาร์สามาร์สามาร สามาร์สามาร์สามาร์สามาร์สามาร์สามาร์สามาร์สามารีสามาร์สามาร์สามาร์สามาร์สามาร์สามาร์สามาร์สามาร์สามาร์สามาร์สามาร สามาร

#### แบบคำร้องขอถังขยะ

#### แบบคำร้องจองคิวออนไลน์

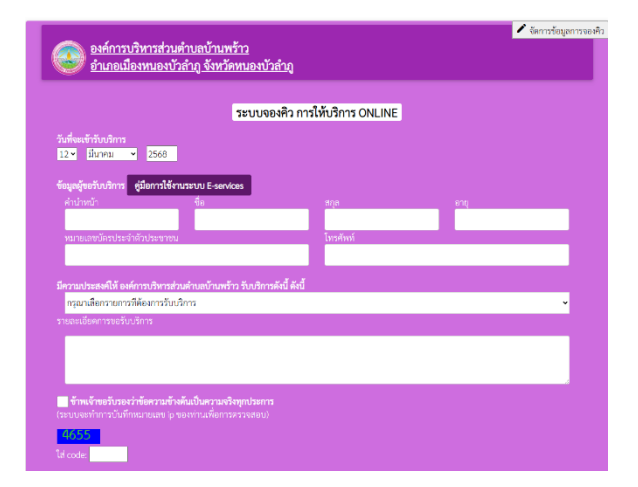

# คำร้องทั่วไป

เราได้บันทึกคำตอบของคุณไว้แล้ว

<u>ส่งคำตอบเพิ่มอีก</u>

### แผนผังขั้นตอนการปฏิบัติงาน การให้บริการ E-Service

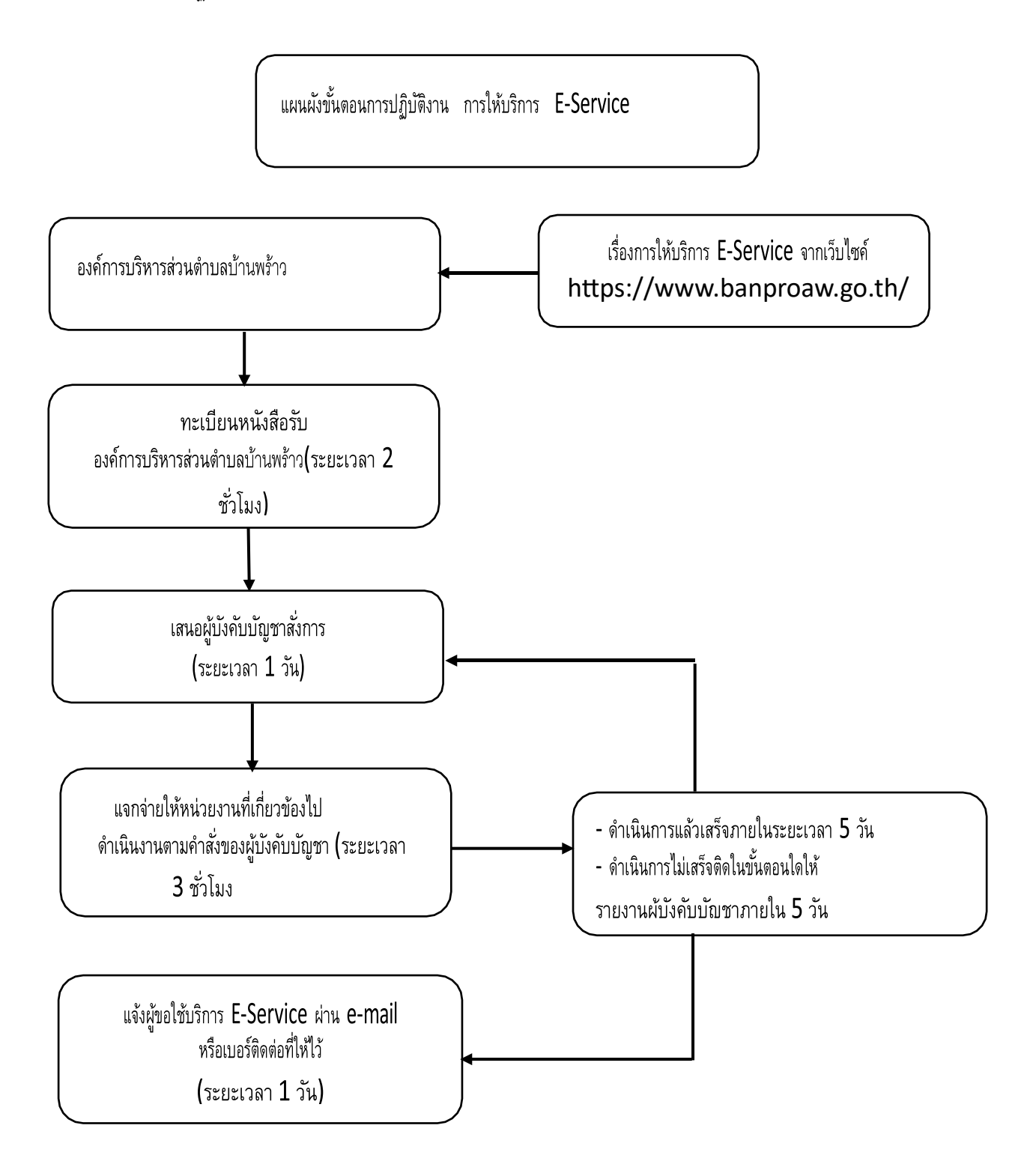

|                                                                                                    | 📵 แบบประเมินผู้มีส่วนได้ส่วนเสีย                                                                                                    | 🖍 แก้ไข                                                                                                    |
|----------------------------------------------------------------------------------------------------|----------------------------------------------------------------------------------------------------|----------------------------------------------------------------------------------------------------|
|                                                                                                    | ช่องการการสอบแบบวัดการวับรู้ของผู้มีส่วนให้เสียกายนอก (EIT)         CXTERNAL INTEGRITY AND TRANSFARENCY<br>ASSESSMENT         COLD 2002 CS         COLD 2002 CS         Disblogue         COLD 2002 CS         Disblogue         COLD 2002 CS         Disblogue         COLD 2002 CS         Disblogue         COLD 2002 CS         Disblogue         Disblogue         Disblogue         Disblogue         Disblogue         Disblogue         Disblogue                                                                                                    |                                                                                                    |
| <b>นายจรัส ศรีวัตนกูล</b><br>มายก อบต.บ้านพร้าว<br><b>5</b> : 0898632070                                                 | <ul> <li>A Contraction 13 Curved</li> <li>A Contraction 13 Curved</li> <li>A Contraction 14 Curved</li> <li>A Contraction 14 Curved</li> <l< th=""><th></th></l<></ul>                                                                                                    |                                                                                                    |
| ริงส์ที่เกี่ยวข้อง<br>€ <b>facebook</b><br>รมศ.มัาแสร้าว<br>€  ศูนย์ข้อมูลข่าวสาร<br>อบต.บ้านพร้าว<br>€ <b>S18071448</b> | ช่องทางการตอบ แบบวัดการรับรู้ของผู้มีส่วนได้ส่วนเสียภายใน (IIT)<br>INTERNAL INTEGRITY AND TRANSFARENCY<br>ASSESSMENT<br>Constraints<br>(Aggoman barrent)<br>(Aggoman barrent)<br>(Aggoman ba | <ul> <li>แช่ทกับหน่วยงาน</li> <li>องส์การเช็กรสสายสำนอนโทยพร้าว<br/>ยิ่มส์ให้บริการสะ</li> <li>เริ่มแชท</li> </ul> |
|                                                                                                    |                                                                                                    |                                                                                                    |

หากผู้ใช้บริการไม่ทราบว่าจะดำเนินการ ในเรื่องต่าง ๆอย่างไร ท่านสามารถแชท เพื่อติดต่อกับเจ้าหน้าที่ได้ ซึ่งมีเจ้าหน้าที่ จะให้คำแนะนำกับท่าน